# **Creating an Event Request**

Once you have been approved as a community portal user, you will be able to create an event request. Event forms are customizable, so the form you use to create an event may not include all components listed here. If you have questions about filling out the event form, contact your community administrator.

#### Watch the Video Tutorial:

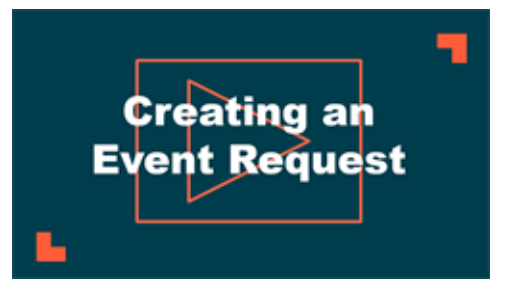

## How to Create an Event

In order to create an event you will first need to <u>search for an available location</u>. Once you have checked availability, you will be brought to the event form.

### **Event Details**

- 1. Select your **Organization**. \*Note: You will only be able to select Organizations that you have been <u>added to as a</u> <u>member</u>.
- 2. Enter an **Event Name**.
- 3. Add a Summary. This will show in search results.
- 4. If needed, check the box next to Add a Full Description. This allows for a longer description of the event, which can include text formatting as well as links.

| gameaton             |                       |                       |                   |    |                   |        |
|----------------------|-----------------------|-----------------------|-------------------|----|-------------------|--------|
| Cude Soccer          |                       |                       |                   |    |                   | ×      |
| vent Name*           |                       |                       |                   |    |                   |        |
| arsity Soccer Game   |                       |                       |                   |    |                   |        |
| ummary*              |                       |                       |                   |    |                   |        |
| ome see Dude Varsity | Soccer take on the co | mpetition in this sea | son opening game! |    |                   |        |
|                      |                       |                       |                   | 16 | 69 characters rem | aining |

## **Location & Time**

An event's location and time can be selected in four different ways. Search for availability by location, or by date and time, and then determine if your event will only last a certain number of hours, or if the location should be reserved all day. \*Note: An All Day event is from 12:00 AM to 11:59 PM for each day the event occurs. Each of these ways allows you to choose between a single event occurrence, or a repeating event series.

| Loc          | atio           | n & '           | Tim       | е         |           |           |                                  |   |
|--------------|----------------|-----------------|-----------|-----------|-----------|-----------|----------------------------------|---|
| Choos        | e by           | Date            | & Tim     | e         |           |           |                                  |   |
|              |                | Loca            | tion      |           |           |           | All Day (All Open Hours)         | ? |
| O Cł<br>○ Re | hoose<br>epeat | Dates<br>Weekly | ,         |           |           |           | Do not publish the end date/time | 0 |
| 202          | Cho<br>2 > N   | oose a<br>Iarch | n Avai    | lable [   | Date      | < >       | This is a Featured Event         | 0 |
| S            | м              | т               | w         | т         | F         | S         | Specify Publish Date/Times       |   |
| 27           | <u>28</u>      | <u>01</u>       | <u>02</u> | <u>03</u> | <u>04</u> | <u>05</u> |                                  |   |

#### **Choose By Location - Hourly Event**

- 1. Select the desired Location from the drop down menu.
- 2. Click Location Search in the Locations You've Selected panel.
  - a. Search or filter the list and check the box next to each location needed for this event.
  - b. Click Save.
- 3. Click on the desired **Location Setup** for this event. The Capacity and Additional Fee (if any) for setup is displayed beneath each option.
- 4. Enter any Location Setup Notes needed for each selected Location. \*Note: If no room configurations are available for the selected Location, you will need to click the name of the location to expand this panel before entering any notes.
- 5. Enter the number of attendees.
- 6. Check the box next to any desired Location Features, such as Stage Lighting or a Podium. \*Note: If a feature is grayed out, it is fixed to the location and cannot be removed.

a. Click Add Note under a Feature to add details or instructions for the selected Feature.

- 7. To add a location that isn't listed, click Add a Custom Location and enter the name of the location needed.
- 8. Once the locations are selected, the **Date & Times Available For The Selected Location(s)** will populate any time slots that are already reserved.
- 9. Navigate to the start date needed for your event.

| Local        July. 2018       >       Choose By       Location         Q Sta       01       02       03       04       05       06       07         Q Sta       01       02       03       04       05       06       07         Dates 8       29       30       31       11       12       13       14         15       16       17       18       19       20       21       22       23       24       25       26       27       28         Dates 8       29       30       31                                                                                                    |         | (         | Choo      | se ai     | n Ava          | ilabl | e Dat     | e         |                                                |
|----------------------------------------------------------------------------------------------------|---------|-----------|-----------|-----------|----------------|-------|-----------|-----------|------------------------------------------------|
| S       M       T       W       T       F       S         Q       Sta       01       02       03       04       05       06       07         08       09       10       11       12       13       14       + Add Another Location       + Add a Custom Location         22       23       24       25       26       27       28       29       30       31                                                                                                    | Locat   | <         |           | JL        | <u>lly, 20</u> | 018   |           | >         | Choose By Location 🗸                           |
| Q Sta       01       02       03       04       05       06       07         08       09       10       11       12       13       14       + Add Another Location       + Add a Custom Location         122       23       24       25       26       27       28       29       30       31       - Add Another Location       + Add a Custom Location         Cates &       29       30       31                                                                                                    | Locatic | s         | М         | т         | w              | т     | F         | s         |                                                |
| 08       09       10       11       12       13       14         15       16       17       18       19       20       21       + Add Another Location       + Add a Custom Location         22       23       24       25       26       27       28       29       30       31         July 17th, 2018       >       Do not publish the end date/time             10am                                                                                                    | O Sta   | 01        | 02        | 03        | 04             | 05    | 06        | 07        | ·                                              |
| 15       16       17       18       19       20       21         22       23       24       25       26       27       28         29       30       31       Image: Constraint of the second second s                                                                                                    | Q Sta   | 08        | 09        | 10        | 11             | 12    | 13        | 14        |                                                |
| Dates &     22     23     24     25     26     27     28       29     30     31     July 17th, 2018     All Day        July 17th, 2018     Do not publish the end date/time     C       10am     This is a Featured Event     C       Specify Publish Date/Times                                                                                                    |         | 15        | 16        | 17        | 18             | 19    | <u>20</u> | <u>21</u> | + Add Another Location + Add a Custom Location |
| Dates &     29     30     31       Image: Constraint of the second second se | _       | 22        | <u>23</u> | <u>24</u> | 25             | 26    | 27        | 28        |                                                |
| All Day     All Day     Do not publish the end date/time                                                                                                    | Dates & | <u>29</u> | <u>30</u> | <u>31</u> |                |       |           |           | d Location(s) *                                |
| July 17th, 2018     Do not publish the end date/time     Do not publish the end date/time     This is a Featured Event     Specify Publish Date/Times                                                                                                    |         |           |           |           |                |       |           |           | All Day                                        |
| 10am This is a Featured Event                                                                                                    | <       |           |           | July      | 17th           | , 201 | 8         |           | > Do not publish the end date/time             |
| 10am Specify Publish Date/Times                                                                                                    |         |           |           |           |                |       |           |           | This is a Featured Event                       |
| Specify Publish Date/Times                                                                                                    | 10am    |           |           |           |                |       |           |           |                                                |
|                                                                                                    |         |           |           |           |                |       |           |           | Specify Publish Date/Times                     |

10. Select the time you need by clicking on the appropriate start time on the calendar. Drag the time slot to be the appropriate length. \**Note: Any times that are unavailable will show with a block marked Reserved. This means the time has been booked with another event.* 

| Check Availability                    | Multiple-Day Options                   |    |  |  |
|---------------------------------------|----------------------------------------|----|--|--|
| Choose Dates Repeat Weekly            | All Day (All Open Hours)               | ?  |  |  |
| Choose an Available Time              | Do not publish the end date/time       | ?  |  |  |
| <u>2022</u> > <u>March</u> > 31st < > | This is a Featured Event               | ?  |  |  |
| 3pm                                   | Specify Publish Date/Times             |    |  |  |
| 4pm                                   | (UTC-05:00) Eastern Time (US & Canada) | ~  |  |  |
| 3911                                  | Public Event 🗸                         | (? |  |  |
| 6pm 💼                                 |                                        | 0  |  |  |
| 6:00 pm - 8:00 pm                     | Setup: $\frac{0}{2}$ $\frac{\min}{2}$  | ?  |  |  |
| 8pm                                   | 0 min ✓                                | ?  |  |  |

- 11. If your event will repeat, click on the pencil icon next to **Multiple-Day Options**. \*Note: This option will only appear after you have selected a time on the calendar.
  - a. Choose between **Consecutive Dates** and **Non-Consecutive Dates**.
  - b. If you chose Consecutive Dates, choose how often the event repeats, and when the event series ends. After choosing the event pattern, the **Events in this Series** will populate. Any necessary adjustments can be made here before saving, including the event name, date, or time of an individual event.
  - c. If you chose Non-Consecutive Dates, click on the dates on the calendar you need for your event series. Then make any necessary adjustments to date, time, or event name for the individual events.
  - d. Some events may be marked as a Conflict. You can choose to skip those conflicting dates, or leave them in the series. \**Note: If you choose to skip any dates that are marked as a conflict, they will be deleted from the series.* 
    - Check the box next to **Allow unskipped conflicts** if you would like to allow double booked dates to be included in this event series.

e. Click Save.

| Multiple-Day Options                      |                 |             |                 |         |    |  |
|-------------------------------------------|-----------------|-------------|-----------------|---------|----|--|
| Consecutive Dates     O Non-Consecutive I | Dates           |             |                 |         |    |  |
|                                           | Ends  After 5   | occurrences |                 |         |    |  |
| Repeat every 1 Day V                      | O On Apr. 4th   | , 2022      |                 |         |    |  |
|                                           | O Never ⑦       |             |                 |         |    |  |
| Events in this Series                     |                 |             |                 |         |    |  |
| Allow unskipped conflicts.                |                 |             |                 |         |    |  |
|                                           | Mar. 31st, 2022 | 6:00 pm to  | Mar. 31st, 2022 | 8:00 pm | in |  |
|                                           | Apr. 1st, 2022  | 6:00 pm to  | Apr. 1st, 2022  | 8:00 pm | in |  |
|                                           | Apr. 2nd, 2022  | 6:00 pm to  | Apr. 2nd, 2022  | 8:00 pm | in |  |
|                                           | Apr. 3rd, 2022  | 6:00 pm to  | Apr. 3rd, 2022  | 8:00 pm | in |  |
|                                           | Apr. 4th, 2022  | 6:00 pm to  | Apr. 4th, 2022  | 8:00 pm | in |  |
|                                           |                 |             |                 |         |    |  |
|                                           |                 |             |                 |         |    |  |
|                                           |                 |             |                 |         |    |  |
|                                           |                 |             |                 |         |    |  |
|                                           |                 |             |                 |         |    |  |
|                                           |                 |             |                 |         |    |  |
| SAVE                                      |                 |             |                 |         |    |  |
|                                           |                 |             |                 |         |    |  |

- 12. **Do not publish the end date/time**: Select this option to display the start date and time of the event, but not the end date and time. An end date and time are still required to publish the event, but you may want to hide that information if you are unsure of the event end time, such as with a sporting event.
- 13. This is a Featured Event: Choosing this option will prominently feature the event at the top of your calendar. Featured events must occur within the next 30 calendar days to be displayed, and must have an event image. By default, the next four featured events will be displayed on the calendar page.
- 14. Specify Publish Date/Times: Determine when the calendar event should appear on the calendar and when it should be removed from the calendar.
- 15. If the time zone for this event varies from the default time zone, select it from the drop down.
- 16. Choose whether this is a Public Event, Private Event, or Unlisted Event.
- 17. If applicable, enter the **Setup** and **Breakdown** time needed for your event. This prevents others from booking over the setup and breakdown time, while the event on the public calendar will only display the actual event start time.

|              | Check Availability            | Multiple-Day Options                   |   |
|--------------|-------------------------------|----------------------------------------|---|
| Choo<br>Repe | ose Dates<br>eat Weekly       | All Day (All Open Hours)               | ? |
|              | Choose an Available Time      | Do not publish the end date/time       | 0 |
| 2022         | > March > 31st < >            | This is a Featured Event               | ? |
| 5pm          | 5:30 pm - 6:00 pm: Setup      | Specify Publish Date/Times             |   |
| 6pm          | 6:00 pm - 8:00 pm             | (UTC-05:00) Eastern Time (US & Canada) | ~ |
| 8pm          | 8:00 pm - 8:45 pm : Breakdown | Public Event V                         | 0 |
| 9pm          |                               | Setup: <u>30</u> min ∨                 | 0 |
| 10pm         |                               | Breakdown: 45 min V                    | ? |

#### **Choose By Location - All Day Event**

- 1. Select the desired Location from the drop down menu.
- 2. Click Location Search in the Locations You've Selected panel.
  - a. Search or filter the list and check the box next to each location needed for this event.
  - b. Click Save.
- 3. Click on the desired **Location Setup** for this event. The Capacity and Additional Fee (if any) for setup is displayed beneath each option.
- 4. Enter any Location Setup Notes needed for each selected Location. \*Note: If no room configurations are available for the selected Location, you will need to click the name of the location to expand this panel before entering any notes.
- 5. Enter the number of attendees.
- 6. Check the box next to any desired Location Features, such as Stage Lighting or a Podium. \*Note: If a feature is grayed out, it is fixed to the location and cannot be removed.

• Click Add Note under a Feature to add details or instructions for the selected Feature.

- 7. To add a location that isn't listed, click Add a Custom Location and enter the name of the location needed.
- 8. Check the box next to All Day.
- 9. Navigate to the appropriate month on the calendar.

| Choos     | se by          | Loca          | tion      | ~         | /         |           |                                        |   |
|-----------|----------------|---------------|-----------|-----------|-----------|-----------|----------------------------------------|---|
| Sear      | ch & S         | Selec         | t Loca    | ations    | 8         |           |                                        |   |
| Lo        | catio          | ns Yo         | ou've     | Selec     | ted (1    | I):       |                                        |   |
| Qs        | tart ty        | ping Lo       | ocatio    | n Nam     | e to se   | earch Lo  | cation Path Y LOCATION SEARCH          |   |
| B         | <b>1</b> 1     | Ist Floo      | or Lobb   | у         |           | ×         |                                        |   |
|           |                |               |           |           |           |           | 1st Floor Lobby 🗸                      |   |
|           |                |               |           |           |           |           | + Add a Custom Location                |   |
| () c      | hoose          | Chec<br>Dates | k Avai    | lability  | ,         |           | Multiple-Day Options                   |   |
|           | epeat          | Weekl         | y         |           |           |           | All Day (All Open Hours)               | ? |
|           | Ch             | oose a        | in Avai   | ilable (  | Date      |           | Do not publish the end date/time       | ? |
| 202       | 2 <u>2</u> > N | larch         |           |           | •         | < >       | This is a Featured Event               | ? |
| S         | м              | т             | w         | т         | F         | S         | Specify Publish Date/Times             |   |
| 27        | <u>28</u>      | <u>01</u>     | <u>02</u> | <u>03</u> | <u>04</u> | <u>05</u> |                                        |   |
| <u>06</u> | 07             | <u>08</u>     | <u>09</u> | <u>10</u> | <u>11</u> | <u>12</u> | (UTC-05:00) Eastern Time (US & Canada) | - |
| <u>13</u> | <u>14</u>      | <u>15</u>     | <u>16</u> | <u>17</u> | <u>18</u> | <u>19</u> |                                        |   |
| 20        | <u>21</u>      | <u>22</u>     | <u>23</u> | <u>24</u> | <u>25</u> | <u>26</u> | Public Event V                         | ? |
| 27        | <u>28</u>      | <u>29</u>     | <u>30</u> | <u>31</u> | <u>01</u> | <u>02</u> | Setup: <u>30</u> min ∨                 | ? |

- 10. Click on the start date needed for this event.
- 11. If your event will repeat, click on the pencil icon next to **Multiple-Day Options**. \**Note: This option will only appear after you have selected a start date on the calendar.* 
  - a. Choose between **Consecutive Dates** and **Non-Consecutive Dates**.
  - b. If you chose Consecutive Dates, choose how often the event repeats, and when the event series ends. After choosing the event pattern, the **Events in this Series** will populate. Any necessary adjustments can be made here before saving, including the event name or date of an individual event.
  - c. If you chose Non-Consecutive Dates, click on the dates on the calendar you need for your event series. Then make any necessary adjustments the date or event name for the individual events.
  - d. Some events may be marked as a Conflict. You can choose to skip those conflicting dates, or leave them in the series. \**Note: If you choose to skip any dates that are marked as a conflict, they will be deleted from the series.* 
    - Check the box next to **Allow unskipped conflicts** if you would like to allow double booked dates to be included in this event series.
  - e. Click Save.

| Multiple-Day Options                        |                |             |                 |    |                 |          |
|---------------------------------------------|----------------|-------------|-----------------|----|-----------------|----------|
| Consecutive Dates     Non-Consecutive Dates |                |             |                 |    |                 |          |
|                                             | Ends O After 5 | occurrences |                 |    |                 |          |
| Repeat every 1 Week   Repeat on             | O OnApr. 4     | ith, 2022   |                 |    |                 |          |
| S M Tu W Th F Sa                            | Never ?        |             |                 |    |                 |          |
| Events in this Series ⑦                     |                |             |                 |    |                 |          |
| Allow unskipped conflicts.                  |                |             |                 |    |                 |          |
| Mar.                                        | 31st, 2022     | to          | Mar. 31st, 2022 | in | 1st Floor Lobby |          |
| Apr.                                        | 7th, 2022      | to          | Apr. 7th, 2022  | in | 1st Floor Lobby |          |
| Apr.                                        | 14th, 2022     | to          | Apr. 14th, 2022 | in | 1st Floor Lobby |          |
| Apr.                                        | 21st, 2022     | to          | Apr. 21st, 2022 | in | 1st Floor Lobby |          |
| Apr.                                        | 28th, 2022     | to          | Apr. 28th, 2022 | in | 1st Floor Lobby |          |
|                                             |                |             |                 |    |                 |          |
|                                             |                |             |                 |    |                 |          |
|                                             |                |             |                 |    |                 |          |
|                                             |                |             |                 |    |                 |          |
|                                             |                |             |                 |    |                 |          |
|                                             |                |             |                 |    |                 |          |
| SAVE                                        |                |             |                 |    |                 | X CANCEL |

- 12. **Do not publish the end date/time**: Select this option to display the start date and time of the event, but not the end date and time. An end date and time are still required to publish the event, but you may want to hide that information if you are unsure of the event end time, such as with a sporting event.
- 13. **This is a Featured Event**: Choosing this option will prominently feature the event at the top of your calendar. Featured events must occur within the next 30 calendar days to be displayed, and must have an event image. By default, the next four featured events will be displayed on the calendar page.
- 14. **Specify Publish Date/Times**: Determine when the calendar event should appear on the calendar and when it should be removed from the calendar.
- 15. If the time zone for this event varies from the default time zone, select it from the drop down.
- 16. Choose whether this is a Public Event, Private Event, or Unlisted Event.
- 17. If applicable, enter the Setup and Breakdown time needed for your event. This prevents others from booking over the setup and breakdown time, while the event on the public calendar will only display the actual event start time.

| E               | <b>1</b>        | Ist Flo                | or Lobb         | у               |                 | ×               |                                                                                            |      |
|-----------------|-----------------|------------------------|-----------------|-----------------|-----------------|-----------------|--------------------------------------------------------------------------------------------|------|
|                 |                 |                        |                 |                 |                 |                 | 1st Floor Lobby 🗸                                                                          |      |
|                 |                 |                        |                 |                 |                 |                 | + Add a Custom Loca                                                                        | tion |
| ⊙ c<br>⊖ r      | hoose           | Chec<br>Dates<br>Weekl | k Avai          | lability        | /               |                 | <ul> <li>This event repeats:<br/>Weekly on Th</li> <li>All Day (All Open Hours)</li> </ul> | (?)  |
| 202             | Ch<br>22 > N    | oose a<br>Iarch        | an Avai         | ilable I        | Date            | < >             | Do not publish the end date/time                                                           | 0    |
| <b>S</b><br>27  | м<br><u>28</u>  | т<br><u>01</u>         | <b>W</b><br>02  | т<br><u>03</u>  | F<br><u>04</u>  | <b>S</b>        | Specify Publish Date/Times                                                                 | 0    |
| <u>06</u><br>13 | <u>07</u><br>14 | <u>08</u><br>15        | <u>09</u><br>16 | <u>10</u><br>17 | <u>11</u><br>18 | <u>12</u><br>19 | (UTC-05:00) Eastern Time (US & Canada)                                                     | ~    |
| <u>20</u>       | 21              | 22                     | 23              | 24              | 25              | 26              | Public Event V                                                                             | ?    |
| <u>27</u>       | <u>28</u>       | <u>29</u>              | <u>30</u>       | <u>31</u>       | <u>01</u>       | <u>02</u>       | Setup: <u>30</u> min ∨                                                                     | 0    |
|                 |                 |                        |                 |                 |                 |                 | Breakdown: 45 min V                                                                        | 0    |

## Choose By Date & Time - Hourly Event

- 1. In the Choose By drop down menu, select **Date & Time**.
- 2. Navigate to the start date needed for your event.

| Loc       | atio      | n &         | Tim       | е         |           |           |                                                      |   |
|-----------|-----------|-------------|-----------|-----------|-----------|-----------|------------------------------------------------------|---|
| Choos     | e by      | Date        | & Tim     | e 🗸       | /         |           |                                                      |   |
| Ci        | noose     | Check Dates | k Avai    | lability  | /         |           | This event repeats:     Non-consecutively (4) events |   |
|           | epeat     | Weekly      | 4         |           |           |           | All Day (All Open Hours)                             | 0 |
|           | Ch        | oose a      | n Avai    | lable (   | Date      |           | Do not publish the end date/time                     | ? |
| 202       | 2 > N     | larch       |           | -         | _         |           | This is a Featured Event                             | ? |
| 27        | M         | 01          | W 02      | 03        | 04        | 05        | Specify Publish Date/Times                           |   |
| 06        | 07        | 08          | 09        | 10        | 11        | <u>12</u> | (UTC-05:00) Eastern Time (US & Canada)               | ~ |
| <u>13</u> | <u>14</u> | <u>15</u>   | <u>16</u> | <u>17</u> | <u>18</u> | <u>19</u> |                                                      |   |
| 20        | <u>21</u> | <u>22</u>   | <u>23</u> | <u>24</u> | <u>25</u> | <u>26</u> | Public Event V                                       | ? |
| <u>27</u> | <u>28</u> | <u>29</u>   | <u>30</u> | <u>31</u> | <u>01</u> | <u>02</u> | Setup: <u>30</u> min <u>v</u>                        | 0 |
|           |           |             |           |           |           |           | Breakdown: 45 min V                                  | 0 |

3. Select the time you need by clicking on the appropriate start time on the calendar. Drag the time slot to be the appropriate length.

|      | Choose an Available Time     |    |     |
|------|------------------------------|----|-----|
| 2022 | > <u>March</u> > 31st        | <  | >   |
|      |                              |    | •   |
| 3pm  |                              |    |     |
| 4pm  |                              |    |     |
| 5pm  |                              |    |     |
|      | 5:30 pm - 6:00 pm: Setup     |    |     |
| 6pm  | 6:00 pm - 7:00 pm            | Î  | i 👘 |
| 7pm  | 7:00 pm - 7:45 pm : Breakdow | 'n |     |
| 8pm  |                              |    | •   |

- 4. If your event will repeat, click on the pencil icon next to **Multiple-Day Options**. \**Note: This option will only appear after you have selected a time on the calendar*.
  - a. Choose between **Consecutive Dates** and **Non-Consecutive Dates**.
  - b. If you chose Consecutive Dates, choose how often the event repeats, and when the event series ends. After choosing the event pattern, the **Events in this Series** will populate. Any necessary adjustments can be made here before saving, including the event name, date, or time of an individual event.
  - c. If you chose Non-Consecutive Dates, click on the dates on the calendar you need for your event series. Then make any necessary adjustments to date, time, or event name for the individual events.
  - d. Some events may be marked as a Conflict. You can choose to skip those conflicting dates, or leave them in the series. \**Note: If you choose to skip any dates that are marked as a conflict, they will be deleted from the series.* 
    - Check the box next to **Allow unskipped conflicts** if you would like to allow double booked dates to be included in this event series.
  - e. Click Save.

| Multiple-Day Options                       |                 |             |                   |         |           |
|--------------------------------------------|-----------------|-------------|-------------------|---------|-----------|
| Consecutive Dates     Non-Consecutive Date | es              |             |                   |         |           |
| F                                          | inda 💿 After 5  | occurrences |                   |         |           |
| Repeat every 1 Day V                       | O On Apr. 47    | h, 2022     |                   |         |           |
|                                            | O Never (?)     |             |                   |         |           |
| Events in this Series ⑦                    |                 |             |                   |         |           |
| Allow unskipped conflicts.                 |                 |             |                   |         |           |
|                                            | Mar. 31st, 2022 | 6:00 pm tr  | 0 Mar. 31st, 2022 | 8:00 pm | in        |
|                                            | Apr. 1st, 2022  | 6:00 pm 1:  | o Apr. 1st, 2022  | 8:00 pm | in        |
|                                            | Apr. 2nd, 2022  | 6:00 pm 1:  | o Apr. 2nd, 2022  | 8:00 pm | in        |
|                                            | Apr. 3rd, 2022  | 6:00 pm tr  | o Apr. 3rd, 2022  | 8:00 pm | in        |
|                                            | Apr. 4th, 2022  | 6:00 pm ti  | o Apr. 4th, 2022  | 8:00 pm | in        |
|                                            |                 |             |                   |         |           |
|                                            |                 |             |                   |         |           |
|                                            |                 |             |                   |         |           |
|                                            |                 |             |                   |         |           |
|                                            |                 |             |                   |         |           |
|                                            |                 |             |                   |         |           |
|                                            |                 |             |                   |         | X current |
| O DAVE                                     |                 |             |                   |         | CANCEL    |

- 5. Do not publish the end date/time: Select this option to display the start date and time of the event, but not the end date and time. An end date and time are still required to publish the event, but you may want to hide that information if you are unsure of the event end time, such as with a sporting event.
- 6. **This is a Featured Event**: Choosing this option will prominently feature the event at the top of your calendar. Featured events must occur within the next 30 calendar days to be displayed, and must have an event image. By default, the next four featured events will be displayed on the calendar page.
- 7. Specify Publish Date/Times: Determine when the calendar event should appear on the calendar and when it should be removed from the calendar.
- 8. If the time zone for this event varies from the default time zone, select it from the drop down.
- 9. Choose whether this is a **Public Event**, **Private Event**, or **Unlisted Event**.
- 10. If applicable, enter the **Setup** and **Breakdown** time needed for your event. This prevents others from booking over the setup and breakdown time, while the event on the public calendar will only display the actual event start time.

| Location & Time                   |                                                                          |   |
|-----------------------------------|--------------------------------------------------------------------------|---|
| Choose by Date & Time V           |                                                                          |   |
| Check Availability  Choose Dates  | <ul> <li>This event repeats:<br/>Non-consecutively (5) events</li> </ul> |   |
| Repeat Weekly                     | All Day (All Open Hours)                                                 | 0 |
| Choose an Available Time          | Do not publish the end date/time                                         | 0 |
| 2022 > March > 31st               | This is a Featured Event                                                 | 0 |
| 3pm                               | Specify Publish Date/Times                                               |   |
| 4pm                               | (UTC-05:00) Eastern Time (US & Canada)                                   | ~ |
| 5pm                               |                                                                          |   |
| 6pm 6:00 pm - 7:00 pm             | Public Event V                                                           | 2 |
| 7pm 7:00 pm - 7:45 pm : Breakdown | Setup: <u>30</u> min ¥                                                   | 0 |
| 8pm -                             | Breakdown: 45 min 🗡                                                      | 0 |

- 11. Select the desired Location from the drop down menu.
- 12. Alternatively, click Location Search in the Locations that you have selected on the panel.
  - a. Search or filter the list and check the box next to each location needed for this event.
  - b. Click Save.
- 13. Click on the desired **Location Setup** for this event. The Capacity and Additional Fee (if any) for setup is displayed beneath each option.
- 14. Enter any Location Setup Notes needed for each selected Location. \*Note: If no room configurations are available for the selected Location, you will need to click the name of the location to expand this panel before entering any notes.
- 15. Enter the number of attendees.
- 16. Check the box next to any desired Location Features, such as Stage Lighting or a Podium. \*Note: If a feature is grayed out, it is fixed to the location and cannot be removed.

• Click Add Note under a Feature to add details or instructions for the selected Feature.

17. To add a location that isn't listed, click Add a Custom Location and enter the name of the location needed.

|                      |                                       | 1st Floor Lobby                       | ^                                   |                          |
|----------------------|---------------------------------------|---------------------------------------|-------------------------------------|--------------------------|
| Select a Location S  | etup                                  |                                       |                                     |                          |
|                      | ***                                   |                                       |                                     |                          |
|                      | Cabaret<br>Capacity: -<br>Addl Fee: - | Banquet<br>Capacity: -<br>Addl Fee: - | Board<br>Capacity: -<br>Addl Fee: - |                          |
| Location Setup Not   | <b>es</b><br>25                       |                                       |                                     |                          |
|                      |                                       |                                       |                                     | 976 characters remaining |
| Set up for 150       | atter                                 | ndees.⑦                               |                                     |                          |
| Location Features    | D                                     |                                       |                                     |                          |
| Mic(s)<br>+ Add Note | Podium                                | Screen                                |                                     |                          |

#### Choose By Date & Time - All Day Event

- 1. In the Choose By drop down menu, select **Date & Time**.
- 2. Check the box next to All Day.
- 3. Navigate to the appropriate month on the calendar.

|           |           | Chec      | k Avai    | lability  | 1         |           | Multiple-Day Options                   |   |
|-----------|-----------|-----------|-----------|-----------|-----------|-----------|----------------------------------------|---|
| 0 F       | epeat     | Weekl     | y         |           |           |           | All Day (All Open Hours)               | 0 |
|           | Ch        | oose a    | in Avai   | lable [   | Date      |           | Do not publish the end date/time       | 0 |
| 20        | 22 > N    | larch     |           | -         | - '       |           | This is a Featured Event               | ? |
| 27        | 28        | 01        | 02        | 03        | 04        | 05        | Specify Publish Date/Times             |   |
| 06        | <u>07</u> | 08        | 09        | <u>10</u> | <u>11</u> | 12        | (UTC-05:00) Eastern Time (US & Canada) | ~ |
| <u>13</u> | <u>14</u> | <u>15</u> | <u>16</u> | <u>17</u> | <u>18</u> | <u>19</u> |                                        |   |
| <u>20</u> | <u>21</u> | <u>22</u> | <u>23</u> | <u>24</u> | <u>25</u> | <u>26</u> | Public Event ~                         | ? |
| 27        | <u>28</u> | <u>29</u> | <u>30</u> | <u>31</u> | <u>01</u> | <u>02</u> | Setup: 0 min V                         | 0 |

- 4. Click on the start date needed for this event.
- 5. If your event will repeat, click on the pencil icon next to **Multiple-Day Options**. \**Note: This option will only appear after you have selected a start date on the calendar.* 
  - a. Choose between Consecutive Dates and Non-Consecutive Dates.
  - b. If you chose Consecutive Dates, choose how often the event repeats, and when the event series ends. After choosing the event pattern, the **Events in this Series** will populate. Any necessary adjustments can be made here before saving, including the event name or date of an individual event.
  - c. If you chose Non-Consecutive Dates, click on the dates on the calendar you need for your event series. Then make any necessary adjustments the date or event name for the individual events.
  - d. Some events may be marked as a Conflict. You can choose to skip those conflicting dates, or leave them in the series. \**Note: If you choose to skip any dates that are marked as a conflict, they will be deleted from the series.* 
    - Check the box next to **Allow unskipped conflicts** if you would like to allow double booked dates to be included in this event series.
  - e. Click Save.

| Multiple-Day Options                        |                 |             |                    |         |    |          |
|---------------------------------------------|-----------------|-------------|--------------------|---------|----|----------|
| Consecutive Dates      Non-Consecutive Date | ates            |             |                    |         |    |          |
|                                             | Ends O After 5  | occurrences |                    |         |    |          |
| Repeat every Day                            | O OnApr. 4r     | h, 2022     |                    |         |    |          |
|                                             | O Never (?)     |             |                    |         |    |          |
| Events in this Series 🛛 🗇                   |                 |             |                    |         |    |          |
| Allow unskipped conflicts.                  |                 |             |                    |         |    |          |
|                                             | Mar. 31st, 2022 | 6:00 pm     | to Mar. 31st, 2022 | 8:00 pm | in |          |
|                                             | Apr. 1st, 2022  | 6:00 pm     | to Apr. 1st, 2022  | 8:00 pm | in |          |
|                                             | Apr. 2nd, 2022  | 6:00 pm     | to Apr. 2nd, 2022  | 8:00 pm | in |          |
|                                             | Apr. 3rd, 2022  | 6:00 pm     | to Apr. 3rd, 2022  | 8:00 pm | in |          |
|                                             | Apr. 4th, 2022  | 6:00 pm     | to Apr. 4th, 2022  | 8:00 pm | in |          |
|                                             |                 |             |                    |         |    |          |
|                                             |                 |             |                    |         |    |          |
|                                             |                 |             |                    |         |    |          |
|                                             |                 |             |                    |         |    |          |
|                                             |                 |             |                    |         |    |          |
|                                             |                 |             |                    |         |    |          |
|                                             |                 |             |                    |         |    |          |
| SAVE                                        |                 |             |                    |         |    | × CANCEL |

- 6. **Do not publish the end date/time**: Select this option to display the start date and time of the event, but not the end date and time. An end date and time are still required to publish the event, but you may want to hide that information if you are unsure of the event end time, such as with a sporting event.
- 7. **This is a Featured Event**: Choosing this option will prominently feature the event at the top of your calendar. Featured events must occur within the next 30 calendar days to be displayed, and must have an event image. By default, the next four featured events will be displayed on the calendar page.
- 8. **Specify Publish Date/Times**: Determine when the calendar event should appear on the calendar and when it should be removed from the calendar.
- 9. If the time zone for this event varies from the default time zone, select it from the drop down.
- 10. Choose whether this is a Public Event, Private Event, or Unlisted Event.
- 11. If applicable, enter the Setup and Breakdown time needed for your event. This prevents others from booking over the setup and breakdown time, while the event on the public calendar will only display the actual event start time.

|   |                      |                |           |           |           |           | + Add a Custom Loc                     | ation |
|---|----------------------|----------------|-----------|-----------|-----------|-----------|----------------------------------------|-------|
|   |                      | Chec           | k Avai    | lability  | ,         |           | Multiple-Day Options                   |       |
|   | ) Choose<br>) Repeat | Dates<br>Weekl | y<br>y    |           |           |           | All Day (All Open Hours)               | 2     |
|   | Cł                   | ioose a        | an Avai   | lable [   | Date      |           | Do not publish the end date/time       | ?     |
| 1 | 2022 > I             | March          |           | Ŧ         | -         | < >       | This is a Featured Event               | ?     |
| 2 | Z 28                 | 01             | <u>02</u> | 03        | F<br>04   | 05        | Specify Publish Date/Times             |       |
| 0 | <u>6 07</u>          | <u>08</u>      | <u>09</u> | <u>10</u> | 11        | <u>12</u> | (UTC-05:00) Eastern Time (US & Canada) | ~     |
| 1 | <u>3 14</u>          | <u>15</u>      | <u>16</u> | <u>17</u> | <u>18</u> | <u>19</u> |                                        |       |
| 2 | 0 21                 | 22             | <u>23</u> | <u>24</u> | <u>25</u> | <u>26</u> | Public Event V                         | ?     |
| 2 | <u>7</u> <u>28</u>   | <u>29</u>      | <u>30</u> | <u>31</u> | <u>01</u> | <u>02</u> | Setup: 0 min ∨                         | ?     |

- 12. Select the desired Location from the drop down menu.
- 13. Alternatively, click Location Search in the Locations that you have selected on the panel.

a. Search or filter the list and check the box next to each location needed for this event.

- b. Click Save.
- 14. Click on the desired **Location Setup** for this event. The Capacity and Additional Fee (if any) for setup is displayed beneath each option.
- 15. Enter any Location Setup Notes needed for each selected Location. \*Note: If no room configurations are available for the selected Location, you will need to click the name of the location to expand this panel before entering any notes.
- 16. Enter the number of attendees.
- 17. Check the box next to any desired Location Features, such as Stage Lighting or a Podium. \*Note: If a feature is grayed out, it is fixed to the location and cannot be removed.

a. Click Add Note under a Feature to add details or instructions for the selected Feature.

18. To add a location that isn't listed, click Add a Custom Location and enter the name of the location needed.

| Select a Location Setup |                                       |                                       |                                     |                          |
|-------------------------|---------------------------------------|---------------------------------------|-------------------------------------|--------------------------|
| Select a Location S     | Setup                                 |                                       |                                     |                          |
|                         | ***                                   |                                       |                                     |                          |
|                         | Cabaret<br>Capacity: -<br>Addl Fee: - | Banquet<br>Capacity: -<br>Addl Fee: - | Board<br>Capacity: -<br>Addl Fee: - |                          |
|                         |                                       |                                       |                                     |                          |
| Location Setup Not      | tes                                   |                                       |                                     |                          |
| Please spread out tabl  | es                                    |                                       |                                     |                          |
|                         |                                       |                                       |                                     | 976 characters remaining |
| Set up for 150          | atter                                 | dees.⑦                                |                                     |                          |
| Location Features       | 0                                     |                                       |                                     |                          |
| Mic(s)<br>+ Add Note    | Podium                                | Screen                                |                                     |                          |

#### **Categories & Keywords**

Categories and keywords allow you to classify your event to make them easier to find when visitors search your site.

- 1. Choose any **Category** that applies to this event. Visitors will be able to search and filter events based on categories.
- 2. Enter any Keywords or tags that visitors may use to search for your event.

| Category                                                   |        |  |
|------------------------------------------------------------|--------|--|
| <b>Q</b> Start typing or use dropdown to choose a category |        |  |
| 1. Students                                                | Delete |  |
| Keywords                                                   |        |  |
| Choir X Performance X                                      |        |  |
| Type a keyword (e.g. Home, Away, etc.) and hit Enter       |        |  |
|                                                            |        |  |

#### **Additional Information**

This is where any <u>Custom Event Fields</u> will show for this Site. This could include text fields, a check box field, or a multiple choice field. These additional information fields can be configured by an administrator on the Event Setup page. Required fields are marked with an asterisk (\*) symbol.

| Additional Information<br>Who is the target audience for this event?<br>Students<br>Staff<br>Parents<br>Other |                                            |  |
|----------------------------------------------------------------------------------------------------|--------------------------------------------|--|
| Who is the target audience for this event?  Students Staff Parents Other                                      | Additional Information                     |  |
| <ul> <li>Students</li> <li>Staff</li> <li>Parents</li> <li>Other</li> </ul>                                   | Who is the target audience for this event? |  |
| Staff Parents Other                                                                                           | Students                                   |  |
| Parents Other                                                                                                 | Staff                                      |  |
| Other                                                                                                    | Parents                                    |  |
|                                                                                                    | Other                                      |  |
|                                                                                                    |                                            |  |

#### **Contact Information**

• Either select an existing organization leader if applicable or enter the contact information for the event coordinator or person whom visitors can contact with questions about the event. \**Note: This information is publicly displayed for each event.* 

| Use Info for an existing organization leader                      |           |
|-------------------------------------------------------------------|-----------|
| ${f Q}$ Start typing to select an organization leader ${f 	imes}$ |           |
| Full Name                                                         |           |
| Sarah Dude                                                        |           |
| Phone                                                             | Extension |
| 5555551234                                                        | 817       |
| Email                                                             |           |
| sarah.dude@dude1.com                                              |           |

#### **Pictures and Attachments**

You can upload up to 5 pictures to an event. Each picture can have a maximum size of 3 MB and you can add up to 10 MB of attachments.

There are several different places the Event Image is displayed:

- The Highlighted Events area
- The Event Summary view
- The Event Details view
- The Location view

Each image should have an aspect ratio of 1.6: 1 in order to scale properly in all views. For example, an image that is 1600 x 1000 pixels will scale properly throughout Event Publisher.

- 1. Upload an attachment by locating the file on your computer, or pasting the attachment URL in the text field.
- 2. Click the Eye icon on the image preview to change the status from Public to Private.
- 3. Click Choose From Library to find an attachment that has been added to the Event Publisher media library.
- 4. If you have multiple images for an event, click on the star icon in the top left corner of an attachment to select it as the **Default** for the event. This is the image that will be used in the event listing. A default image is visible to all users and cannot take the Private status.
- 5. Click the T icon ( **1**) to edit the alternate text that will display when a user hovers their mouse over the attachment. It is also used by visually impaired web browser assistance applications for WCAG conformance.
- 6. Click the trash can icon ( <sup>[]</sup>) to remove an attachment from the event.
- 7. Click the download icon (  $\[ ] \]$  ) to open a picture in a new tab of your browser. If you click the icon on an attachment, it will be downloaded to your computer, where it can be viewed using the appropriate application.

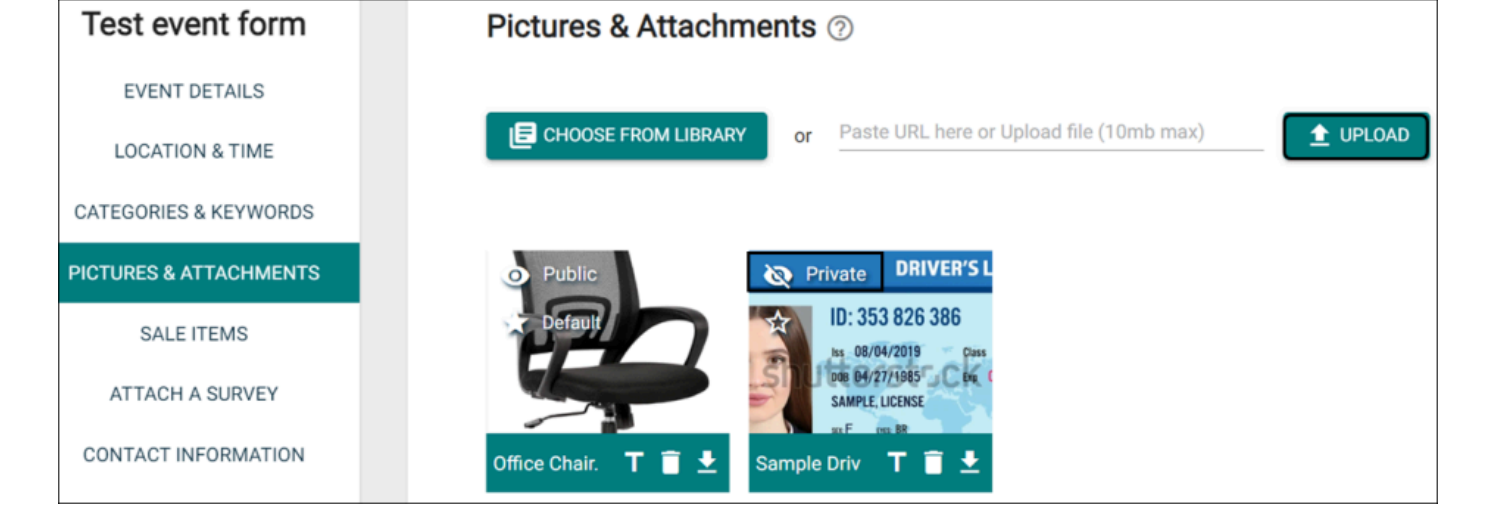

#### **Sale Items**

A Sale Item can be a physical item being sold for the event, such as a T-shirt, or a registration item, such as an admission ticket.

• Click the Add a Sale Item button.

#### Details

- 1. Enter an Item Name.
- 2. If this item is an Add-On, select that option.
  - a. An Add-On item can only be purchased if a separate item is also being purchased. Choose the sale item this Add-On is dependent on. \**Note: You must add the Stand-Alone item prior to adding the Add-On item.*
- 3. If you would like to use a <u>sale item template</u>, select it from the drop down menu. This will populate any field that is included in the template.
- 4. If you would like this sale item to include ticketing so attendance can be tracked, check the box next to **This is a registration**. The tickets will be emailed to the user, and will include a QR code so the ticket can be scanned.
- 5. Enter an **Item Description**. This should provide more detail than the Item Name.
- 6. Enter the **Quantity Available** for this item.
- 7. If there is a **Cost** associated with this item, enter the amount. If you would prefer to accept donations, check the **Donation** box.
  - a. Enter any applicable minimum and/or maximum donation amount.

# **Bright Idea:**

When accepting donations as payment for a sale item, a minimum donation amount may help ensure that event costs are covered, and a maximum donation amount may help avoid donation limits for a non-profit organization and reduce the risk of accidentally large donations.

- 8. By default, the sale item will be **Available as long as the event is published**. If you would prefer, select **Specific Availability** to determine a time period prior to the start of the event that you would like this item to be available.
- 9. If that is all the information you would like to enter for this sale item, click the **Save** button. Otherwise, move on to the next section.

| General Admission - Student Orchestra Performance     Stand-Alone     Add-On     Template     Q. Select a Sale Item Template.     This is a registration.     (2)     Item Description |
|----------------------------------------------------------------------------------------------------|
| <ul> <li>Stand-Alone Add-On ②</li> </ul> Template <ul> <li>Q. Select a Sale Item Template.</li> </ul> This is a registration. ③ tem Description                                        |
| Template         Q. Select a Sale Item Template.         Image: This is a registration.         (?)         tem Description                                                            |
| Q. Select a Sale Item Template.         Image: This is a registration.         Item Description                                                                                        |
| This is a registration. (?) Item Description                                                                                                    |
|                                                                                                    |
| One ticket of entry to the performance. Seats are unassigned and are first come, first served                                                                                          |
| Max 500 characters 407 ren                                                                                                    |
| Quantity Available 400 Min. Donation \$NONE Max. Donation \$NONE Onation                                                                                                    |

#### **Pictures**

- 1. Click on the **Pictures** tab.
- 2. Upload a picture by locating the file on your computer, or pasting the image URL in the text field.
- 3. Click Choose From Library to find an image that has been added to the Event Publisher media library.
- 4. If that is all the information you would like to enter for this sale item, click the **Save** button. Otherwise, move on to the next section.

| Details             | Pictures               | Questions              | Settings |
|---------------------|------------------------|------------------------|----------|
| CHOOSE FROM LIBRARY | or Paste URL here or U | lpload file (10mb max) |          |
|                     |                        |                        |          |
|                     |                        |                        |          |
|                     |                        |                        |          |
|                     |                        |                        |          |
|                     |                        |                        |          |
|                     |                        |                        | SAVE )   |

#### Questions

- 1. Click on the **Questions** tab.
- 2. If the sale item is a Registration, then First Name, Last Name and Email Address will be required questions by default.
- 3. Check the **Include** box next to any other questions you would like the user to answer from the list of Available Questions.
- 4. Click the Add a Question button to create a question that is not yet in the list.
  - a. Select the question type from the drop down menu, then type the **Question** text. \**Note: Only questions that have been added this way are able to be edited.*
- 5. If that is all the information you would like to enter for this sale item, click the **Save** button. Otherwise, move on to the next section.

| What info would you like to collect? |         | +        | ADD A QU     | ESTION                |
|--------------------------------------|---------|----------|--------------|-----------------------|
| First Name                           | Include | Required | Edit         | <b>1</b><br>Rearrange |
| Last Name                            | Include | Required | <b>E</b> dit | <b>‡</b><br>Rearrange |
| Email Address                        | Include | Required | Edit         | <b>‡</b><br>Rearrange |
|                                      |         |          |              |                       |
| Available Questions                  |         |          |              |                       |
| Address 1                            |         | Include  | Required     | Edit                  |
| Address 2                            |         | Include  | Required     | Edit                  |
|                                      |         |          | SAVE         | ×                     |

# **Bright Idea:**

There are two ways to add a question to the list of Available Questions for a Sale Item.

- 1. Adding a question directly from this page will make that question available for any sale item attached to this event. Use this option if you do not need the question to be available for other events.
- 2. Adding a question to the question library in <u>Sale Item Settings</u> will make that question available for all sale items across all events moving forward. If you want to use this question again for a later event, use this option.

#### Settings

- 1. Click on the **Settings** tab.
- 2. Enter the amount of time prior to the start of the event that will serve as the **Cancellation Deadline**. By default, this will be 24 hours prior to the start of the event, but can be set up with units of minutes, hours, days, or weeks.
- 3. By default, when an item is sold out, the system will **Display a sold-out message**. Enter your desired sold-out message in the text field.
- 4. If you would prefer, you can choose to **Put registrants on a waitlist**. Choosing this option means that there will be no Sold-Out message, but instead a user will be able to add themselves to the waitlist. This list can be managed from the event's registration Dashboard, where an administrator can process a wait-listed user's registration manually if a spot becomes available.
- 5. Enter a Category for this sale item. These Categories can be set up in <u>Sale Item Settings</u>.
- 6. Once you have entered all necessary information for this Sale Item, click Save.

| Details                                                                   | Pictures                                    | Questions | Settings     |
|---------------------------------------------------------------------------|---------------------------------------------|-----------|--------------|
| Cancellation Deadline                                                     | 0                                           |           |              |
| 30 days                                                                   | <ul> <li>before the event start.</li> </ul> |           |              |
| What should happen whe                                                    | n this item is sold out?                    |           |              |
| <ul> <li>Display a sold-out me</li> <li>Put registrants on a w</li> </ul> | vait list                                   |           |              |
| This item is sold-out.                                                    |                                             |           |              |
| Max 35 characters                                                         |                                             |           | 13 remaining |
|                                                                           |                                             |           |              |
| Category                                                                  |                                             |           |              |
| Category<br>Q Start typing or use dro                                     | pdown to choose a category.                 |           | ~            |
| Category<br>Q. Start typing or use dro                                    | pdown to choose a category.                 |           | ~            |
| Category<br>Q. Start typing or use dro                                    | pdown to choose a category.                 |           | ~            |

#### Attach a Survey

You have two options when attaching a survey to an event: selecting a survey that has already been created, or creating a new survey from a template.

#### Select Existing Survey

- 1. To attach an existing survey, be sure the Select existing survey option is selected.
- 2. Use the Choose a Survey drop down menu to locate the survey from the list.
- 3. Choose the time frame after the event that the survey will **Activate** and **Deactivate**. \**Note: Active surveys* can be answered by anyone with access to the survey link.
- 4. If this event included registration, check the box to **Email Registrants a link to this survey when it is activated**.

| Select existing survey        |        | Create a new survey from a template |
|-------------------------------|--------|-------------------------------------|
| Choose a Survey               |        |                                     |
| Q Event Satisfaction Survey   |        | ×                                   |
| Activate                      |        |                                     |
| 48 hours after event finishes | ~      |                                     |
| Deactivate                    |        |                                     |
| 7 days after activation       | $\sim$ |                                     |

#### Create a New Survey From a Template

- 1. To create a new survey, select the **Create a new survey from a template** option.
- 2. Use the **Choose a Survey Template** drop down menu to locate the template you wish to use.
- 3. Type a name for the survey.
- 4. Choose the time frame after the event that the survey will **Activate** and **Deactivate**. \**Note: Active surveys* can be answered by anyone with access to the survey link.
- 5. If this event included registration, check the box to **Email Registrants a link to this survey when it is activated**.

| <ul> <li>Select existing survey</li> </ul> |   | Create a new survey from a ter | nplate |
|--------------------------------------------|---|--------------------------------|--------|
| Choose a Survey                            |   |                                |        |
| Q Event Satisfaction Survey                |   |                                | ×      |
| Name This Survey                           |   |                                |        |
| Event Satisfaction Survey                  |   |                                |        |
| Activate                                   |   |                                |        |
| 18 hours after event finishes              | ~ |                                |        |
| Deactivate                                 |   |                                |        |
| days after activation                      | ~ |                                |        |

# Submitting the Event

- 1. When you have finished entering all necessary information on the event form, click the **Submit** button at the bottom of the form.
- 2. In the pop up window, click Save.

| JRES & ATTACHMENTS | Insurance Company Bollov Number Courses Amount                          |   |
|--------------------|-------------------------------------------------------------------------|---|
| STT.               | Are you sure you want to submit this?                                   |   |
| ail.<br>Tio        |                                                                         |   |
| ITA                | Attach a Document (10mb max). Paste URL here or Upload file (10mb max). | J |
|                    | *This document is available for internal use only.                      |   |
|                    | *-Required                                                              |   |

## Did you find this helpful?

Yes

<u>No</u>

Back to Top